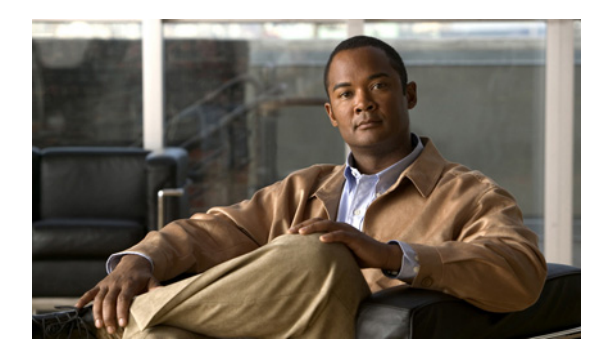

CHAPTER

# 設定テンプレートの管理

この章では、Broadband Access Center (BAC) でサポートされる、デバイス構成およびデバイス管理用のテンプレートについて説明します。この章は、次の項で構成されています。

- テンプレートファイル:概要 (P.5-2)
- テンプレート文法 (P.5-2)
  - SNMP VarBind (P.5-7)
  - マクロ変数 (P.5-9)
  - SNMP TLV (P.5-11)
  - 定義済みオプションの符号化タイプ (P.5-15)
- 設定ファイル ユーティリティの使用方法 (P.5-23)

# テンプレート ファイル:概要

BAC が使用するテンプレートは、動的 PacketCable、DOCSIS、および CableHome ファイルを配備 するときに役立ちます。テンプレートを使用して、読みやすい形式のテンプレート ファイルを作成 し、迅速かつ簡単に編集することができます。テンプレートは、有効な PacketCable、DOCSIS、ま たは CableHome ファイルを生成するときに使用する PacketCable、DOCSIS、または CableHome のオ プションおよび値を表す ASCII テキスト ファイルです。BAC は *.tmpl* 拡張子を使用してテンプレー ト ファイルを識別します。サービス クラスでテンプレート ファイルを参照する前に、管理者のユー ザインターフェイスまたは Application Programming Interface (API; アプリケーション プログラミン グインターフェイス)を使用して、ファイルとしてそのテンプレート ファイルを RDU に追加する 必要があります。

BAC RDU コンポーネントをインストールするときに、いくつかのサンプルテンプレートファイル が BPR HOME/rdu/templates ディレクトリにコピーされます。

テンプレートを作成または編集するために必要なツールは単純なテキストエディタだけですが、独 自のテンプレートファイルを作成する前に、次の情報を十分に理解しておく必要があります。

- BAC プロビジョニングのフロー
- DOCSIS 1.0、1.1、2.0、および 3.0 RFI の仕様
- DOCSIS レイヤ2バーチャルプライベートネットワークの仕様
- PacketCable 1.0、1.1、および 1.5 の仕様
- Multimedia Terminal Adapter (MTA; マルチメディア ターミナル アダプタ) デバイスのプロビ ジョニングの仕様
- CableHome 1.0 の仕様
- ケーブル デバイス用の SNMP MIB (DOCS-CABLE-DEVICE-MIB など)

# テンプレート文法

テンプレートは、次の種類の文で構成されます。

- コメント (P.5-3)
- インクルード (P.5-3)
- オプション (P.5-4)
- インスタンス修飾子 (P.5-5)
- OUI 修飾子(P.5-5)

comment 文で、テンプレートに説明を入れることができます。include 文で、他のテンプレートで使 用するビルディング ブロック テンプレートを作成できます。オプションを使用して、説明のため に PacketCable、DOCSIS、または CableHome の Type Length Value (TLV)を指定します。インスタ ンス修飾子を使用して、複合オプションを特定の個別 TLV にグループ化できます。OUI 修飾子を 使用すると、ベンダー固有の情報を含めることができます。表 5-1 に、利用可能なテンプレート文 法のオプションを示します。

#### 表 5-1 テンプレートの文法

| オプション                                     | 説明                                                                                                    |
|-------------------------------------------|----------------------------------------------------------------------------------------------------|
| <comment></comment>                       | ::= #[ascii-string]                                                                                                    |
| <include></include>                       | ::= include " <filename.tmpl>"</filename.tmpl>                                                                                |
| <option-description></option-description> | ::= option <option-num> [instance <instance-num>] [oui <oui>] <option-value></option-value></oui></instance-num></option-num> |
| <option-num></option-num>                 | ::= <unsigned-byte>[.<unsigned-byte>]*</unsigned-byte></unsigned-byte>                                                        |

#### 表 5-1 テンプレートの文法(続き)

| オプション                                     | 説明                                                                                                    |
|-------------------------------------------|----------------------------------------------------------------------------------------------------|
| <option-value></option-value>             | ::= <well-defined-value>   <custom-value></custom-value></well-defined-value>                                 |
| <well-defined-value></well-defined-value> | ::= <option-value-string>[,<option-value-string>]*</option-value-string></option-value-string>                |
| <custom-value></custom-value>             | ::= <ascii-value>   <hex-value>   <ip-value>   <snmp-value></snmp-value></ip-value></hex-value></ascii-value> |
| <ascii-value></ascii-value>               | ::= ascii <ascii-string></ascii-string>                                                                       |
| <hex-value></hex-value>                   | ::= hex <hex-string></hex-string>                                                                             |
| <ip-value></ip-value>                     | ::= ip <ip-string></ip-string>                                                                                |
| <instance-num></instance-num>             | ::= <unsigned integer=""></unsigned>                                                                          |
| <template></template>                     | ::= <template-statement>*</template-statement>                                                                |
| <template-statement></template-statement> | ::= <comment>   <include>   <option-description></option-description></include></comment>                     |
| <snmp-value></snmp-value>                 | ::= <snmpvar-oid>,<snmpvar-type>,<snmpvar-value></snmpvar-value></snmpvar-type></snmpvar-oid>                 |

#### コメント

コメントは情報のみを提供し、常にシャープ記号(#)から行末までの間に配置されます。例 5-1 に、コメントの使用方法の例を示します。

#### 例 5-1 コメントの使用方法の例

#
# Template for gold service
#

option 3 1 # enabling network access

#### インクルード

インクルード ファイルを使用すると、似ているが少し異なるテンプレートの階層を構築できます。 これは、多くのサービス クラスで共通のオプションを定義する場合に、複数のテンプレートでオプ ションを重複させる必要がなくなり、とても便利です。

単一のテンプレートで複数の include 文を使用できますが、テンプレートの中での include 文の位置 は重要です。インクルード ファイルの内容は、テンプレートの中に include 文が見つかった場所で 読み込まれます。インクルードするテンプレートは、使用する前にファイルとして RDU に追加す る必要があります。テンプレートは RDU データベースにパス情報がない状態で格納されるため、 インクルードするファイルには../.. などの位置修飾子を含めることができません。例 5-2 と例 5-3 は、それぞれ、インクルードオプションの正しい使用方法と誤った使用方法を示しています。

#### 例 5-2 include 文の正しい使用方法

# Valid, including common options include "common\_options.tmpl"

#### 例 5-3 include 文の誤った使用方法

# Invalid, using location modifier
include "../common\_options.tmpl"

# Invalid, using incorrect file suffix include "common\_options.common"

# Invalid, not using double quotes
include common\_options.tmpl

### オプション

PacketCable、DOCSIS、および CableHome の設定ファイルは、適切に符号化されたオプション ID と 値のペアで構成されます。サポートされるオプションの形式には、定義済みとカスタムの2種類が あります。

- オプションを正しく定義するには、オプション番号と値が必要です。値は、オプション番号の 符号化タイプに基づいて符号化されます。
- カスタムオプションには、オプション番号、明示的な値の符号化タイプ、および値が必要です。

**Option 43** などの複合オプションを使用するときは、インスタンス修飾子を使用して、TLV グループを指定できます。P.5-5 の「インスタンス修飾子」を参照してください。

テンプレートで定義済みオプションのいずれかを指定するときは、値の値符号化を指定する必要は ありません。定義済み符号化タイプの詳細については、P.5-15の「定義済みオプションの符号化タ イプ」および P.B-2の「DOCSIS オプションのサポート」を参照してください。

カスタム オプション(Option 43 など)を指定するときは、オプションの符号化タイプを指定する 必要があります。利用可能な符号化タイプは、次のとおりです。

- ASCII: ASCII タイプは、指定された任意の値を NULL ターミネータなしの ASCII 文字列とし て符号化します。値にスペースを含める場合は、二重引用符で囲む必要があります。
- hex: 値は有効な16進数で、各オクテットに正確に2文字入るようにする必要があります。値として01を指定した場合は、符号化で正確に1オクテットが使用されます。値として0001を 指定した場合は、符号化で正確に2オクテットが使用されます。
- IP アドレス: IP アドレス タイプでは、指定された任意の値が4オクテットに符号化されます。 たとえば、IP アドレス 10.10.1 は 0A0A0A01 に符号化されます。
- SNMPVarBind: SNMP OID 文字列、タイプ、および値。これらはそれぞれカンマで区切られます。

1 行に複数の値があるオプションでは、カンマを使用して値を区切ります。それぞれの値は別個に 扱われるので、場合によっては値の1つを二重引用符で囲む必要がありますが、他の値を囲む必要 はありません。複数の値を持つオプションの例として、Option 11 (SNMP VarBind) があります。詳 細については、P.5-7 の「SNMP VarBind」を参照してください。

複合オプションを指定するときは、トップレベルオプション (Option 4.1 を指定するときの Option 4 など)を指定する必要がありません。例 5-4 と例 5-5 は、それぞれ option 文の正しい使用方法と 誤った使用方法を示しています。

#### 例 5-4 option 文の正しい使用方法

# Valid, specifying the number for well known option 3 option 3 1

# Valid, specifying the number for option 4 sub-option 1 option 4.1 1

# Valid, specifying a vendor option as hex
option 43.200 hex 00000C

# Valid, specifying a vendor option as ascii
option 43.201 ascii "enable log"

# Valid, specifying a vendor option as IP
option 43.202 ip 10.4.2.1

#### 例 5-5 option 文の誤った使用方法

# Invalid, using hex with incorrect hex separator
option 43.200 hex 00.00.0C

# Invalid, not using double quotes when needed
option 43.201 ascii enable log

# Invalid, not specifying IP address correctly
option 43.202 ip 10-10-10-1

# Invalid, specifying the description for option "Network Access Control"
option "Network Access Control" 1

 $\ensuremath{\texttt{\#}}$  Invalid, specifying top level option option 4

### インスタンス修飾子

インスタンス修飾子は、複合オプションを特定の個別 TLV にグループ化するために使用します。例 5-6 と例 5-7 は、それぞれ、個別の TLV を作成する正しい方式と誤った方式を示しています。IOS コマンドを 2 つの個別のコマンドとして解釈するために、IOS DOCSIS モデムをイネーブルにする 必要があります。

#### 例 5-6 正しい IOS コマンドライン入力

# Valid, each IOS command gets its own TLV
option 43.8 instance 1 00-00-0C
option 43.131 instance 1 ascii "login"
option 43.8 instance 2 00-00-0C
option 43.131 instance 2 ascii "password cable"

#### 例 5-7 誤った IOS コマンドライン入力

# Invalid, IOS commands are grouped into one TLV
option 43.8 00-00-0C
option 43.131 ascii "login"
option 43.131 ascii "password cable"

# Invalid, using instance on non-compound options
option 3 instance 1 1

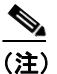

**Option 43.8** の符号化タイプは、Organizationally Unique Identifier (OUI) です。例 5-4 に示さ れている例とは異なり、このタイプは 00-00-0C 形式のみ受け入れます。

#### OUI 修飾子

OUI 修飾子は、Option 43 とそのサブオプションを使用して、マルチベンダーのサポートを強化します。

BAC 4.0 では、単一のテンプレートを使用して、多くのベンダーのさまざまな TLV 43 を指定できます。例 5-8 は、OUI 形式を XX-XX-XX として指定します。

- FF-FF-FF: DOCSIS 一般拡張の符号化を指定するベンダー ID を示します。
- 00-00-0C:シスコ固有のケーブルモデム Option 43 とそのサブオプションを指定するシスコベンダー ID を示します。

例 5-8 は、L2VPN のアップストリーム トラフィックを分類するためにケーブル モデム設定ファイ ルを使用する、L2VPN の BAC サポートを示しています。このテンプレートの内容を使用して、次 のサブ TLV を生成できます。

- OUI=FF-FF-FF を使用する、DOCSIS 一般拡張の符号化の 43.5.1 と 43.5.2.2。
- OUI=00-00-0C を使用する、シスコ固有の Option 43 の 43.1。

ただし、DOCSIS の仕様に準拠するために、TLV 43 の最初の サブ TLV として次のいずれかを挿入 する必要があります。

- 一般拡張情報を符号化するために DOSCIS 拡張フィールドを使用する場合は、0xFFFFFF。
- シスコ固有の subTLV を生成する場合は、0x00000C。

#### 例 5-8 OUI 修飾子の正しい使用方法

# Upstream L2VPN Classifier Example

# This example shows how to classify upstream traffic from a specific CPE
# onto an upstream L2VPN service flow, in which other CPE attached to
# the cable modem forward to the non-L2VPN forwarder, as depicted below.

# This example also demonstrates that when using the DOCSIS extension # field (TLV 43) to encode general extension information (GEI), you do # not need to specify oui=FF-FF-FF. You only need to specify the OUI tag when # general extension encoding is not used and vendor-specific encoding is used.

# Upstream L2VPN Classifier Cable Modem Config File

# (43) Per-CM L2VPN Encoding # GEI (43.8) Vendor ID : 0xFFFFFF for GEI option 43.8 instance 1 ff-ff-ff

# GEI (43.5) for L2VPN Encoding
# GEI (43.5.1) VPNID Subtype
option 43.5.1 instance 1 0234560003

# GEI (43.5) for L2VPN Encoding # GEI (43.5.2) IEEE 802.1Q Format Subtype # VLAN ID 25 option 43.5.2.2 instance 1 25

# Cisco Specific Vendor Option Encodings # (43.8) Vendor ID : 00-00-0C (Cisco Vendor ID) option 43.8 instance 2 00-00-0C

# Cisco Vendor Specific option (43.1)
# Static Downstream Frequency
# Frequency 402750000
option 43.1 instance 2 oui 00-00-0C 402750000

# Cisco Specific Vendor Option Encodings # (43.8) Vendor ID : 00-00-0C (Cisco Vendor ID) option 43.8 instance 3 00-00-0C

# Cisco Vendor Specific option (43.3)
# Update Boot Monitor Image
# image name (boot\_monitor\_image.bin)
option 43.3 instance 3 oui 00-00-0C boot monitor image.bin

例 5-9 と例 5-10 は、OUI 修飾子の誤った使用方法を示しています。

#### 例 5-9 OUI 修飾子の誤った使用方法

# Invalid, OUI tag needs to be present for each 43 suboption if/when general extension # encoding is not used and vendor-specific encoding is used.

option 43.8 00-00-0C

option 43.3 boot\_monitor\_image.bin

#### 例 5-10 OUI 修飾子の誤った使用方法

# Invalid, when both OUI and instance modifier are used in authoring a template, # "instance" modifier needs to occur before "oui" modifier.

option 43.8 instance 1 00-00-0C

option 43.3 oui 00-00-0C instance 1 boot\_monitor\_image.bin

### **SNMP VarBind**

DOCSIS Option 11、PacketCable Option 64、または CableHome Option 28 を指定するときは、Object Identifier (OID) を使用する必要があります。OID を含む MIB は、RDU がロードする次の MIB の いずれかに存在する必要があります。オブジェクトを一意に識別するために必要な数の OID を指定 する必要があります。OID の名前または番号を使用できます。RDU は、次の MIB を自動的にロー ドします。

- SNMPv2-SMI
- SNMPv2-TC
- CISCO-SMI
- CISCO-TC
- SNMPv2-MIB
- RFC1213-MIB
- IANAifType-MIB
- IF-MIB

#### **DOCSIS MIB**

これらの DOCSIS MIB は、次の RDU にロードされます。

- DOCS-IF-MIB
- DOCS-BPI-MIB
- CISCO-CABLE-SPECTRUM-MIB
- CISCO-DOCS-EXT-MIB
- SNMP-FRAMEWORK-MIB
- DOCS-CABLE-DEVICE-MIB
- DOCS-CABLE-DEVICE-MIB-OBSOLETE
- CISCO-CABLE-MODEM-MIB

RDU にロードされる DOCS-CABLE-DEVICE MIB には、2 つのバージョンがあります。

- DOCS-CABLE-DEVICE-MIB-OBSOLETE (実験的ブランチ)
- DOCS-CABLE-DEVICE-MIB (mib2 ブランチ)

完全修飾された MIB OID (.experimental...) は常に、MIB OID を一意に識別します。

DOCS-CABLE-DEVICE-MIB のうち、完全修飾されていない MIB OID を使用する場合、MIB OID は常に、デフォルトで DOCS-CABLE-DEVICE-MIB に設定されます (DOCS-CABLE-DEVICE-MIB-OBSOLETE には設定されません)。

例 5-11 と例 5-12 は、それぞれ、完全修飾された MIB OID と完全修飾されていない MIB OID の使 用方法を示しています。

#### 例 5-11 完全修飾された MIB OID

# Valid, uniquely identifying an OID
option 11 .experimental.docsDev.docsDevMIBObjects.docsDevNmAccessTable.docsDevNmAccess
Entry.docsDevNmAccessStatus.1, Integer, 4

#### 例 5-12 完全修飾されていない MIB OID(デフォルトで DOCS-CABLE-DEVICE-MIB に設定される)

# Valid, NonFully Qualified MIB OID.
option 11 .docsDevNmAccessStatus.1, Integer, 4

配備中の DOCSIS CM が DOCS-CABLE-DEVICE-MIB-OBSOLETE を要求しない場合は、常に短縮形の MIB OID を使用できます。

#### PacketCable MIB

次の PacketCable(北米版) MIB が RDU にロードされます。

- CLAB-DEF-MIB
- PKTC-MTA-MIB
- PKTC-SIG-MIB
- PKTC-EVENT-MIB

### **CableHome MIB**

次の CableHome MIB が RDU にロードされます。

- CABH-CAP-MIB
- CABH-CDP-MIB
- CABH-CTP-MIB
- CABH-PS-DEV-MIB
- CABH-QOS-MIB
- CABH-SEC-MIB

次の追加 MIB が必要ですが、BAC 製品の一部ではありません。

- CABH-CTP-MIB には RMON2-MIB、TOKEN-RING-RMON-MIB が必要です。
- CABH-SEC-MIB には DOCS-BPI2-MIB が必要です。

# マクロ変数

マクロ変数はテンプレートで値として指定され、これを使用してデバイス固有のオプション値を指 定できます。マクロ変数がテンプレートにあると、プロパティ階層でマクロ変数名が検索され、変 数の値が代入されます。変数名はカスタムプロパティで、事前に RDU に定義します。スペースは 使用できません。

(注)

マクロ変数のカスタム プロパティを使用する場合は、DataType.STRING を使用する必要があります。

カスタムプロパティを定義すると、次のプロパティ階層で使用できるようになります。

- デバイス プロパティ
- プロビジョニング グループ プロパティ
- サービスクラスプロパティ
- DHCP 基準プロパティ
- テクノロジーデフォルト (PacketCable、DOCSIS、CableHome など)
- システム デフォルト

テンプレートパーサーは、階層の下から上にプロパティを検索し(最初はデバイス、次にサービス クラス)、テンプレートオプション構文に変換します。マクロ変数をサポートする構文は次のとお りです。

- \${var-name}:この構文は、単純な代入です。変数が見つからない場合、パーサーはエラーを生成します。
- \${var-name, ignore}: この構文では、変数値がプロパティ階層で見つからなかった場合、テンプレートパーサーはこのオプションを無視します。
- \${var-name, default-value}:この構文では、変数がプロパティ階層で見つからなかった場合に、 デフォルト値が使用されます。

例 5-13 と例 5-14 は、それぞれ Option 11 の正しい使用方法と誤った使用方法を示しています。

#### 例 5-13 マクロ変数の正しい使用方法

# Valid, using macro variable for max CPE's, straight substitution
option 18 \${MAX\_CPES}

# Valid, using macro variable for max CPE's, ignore option if variable not found # option 18 will not be defined in the DOCSIS configuration file if MAX\_CPES # is not found in the properties hierarchy option 18 \${MAX\_CPES, ignore}

# Valid, using macro variable for max CPE's with a default value
option 18 \${MAX\_CPES, 1}

# Valid, using macro variable for vendor option option 43.200 hex  $\{MACRO\_VAR\_HEX\}$ 

# Valid, using macro variable for vendor option
option 43.201 ascii \${MACRO\_VAR\_ASCII}

# Valid, using macro variable for vendor option
option 43.202 ip \${MACRO\_VAR\_IP}

# Valid, using macro variable in double quotes
option 18 "\${MAX\_CPES}"

# Valid, using macro variable within a value
option 43.131 ascii "hostname \${HOSTNAME}"

# Valid, using macro variables in multi-valued options
option 11 \${ACCESS\_CONTROL\_MIB,
.mib-2.docsDev.docsDevMIBObjects.docsDevNmAccessTable.docsDevNmAccessEntry.docsDevNmAccessControl.1}, Integer, \${ACCESS\_CONTROL\_VAL, 3}

# Valid, using macro variable in an include statement include "\${EXTRA\_TEMPLATE}"

# Valid, using macro variable in an include statement with a default value include "\${EXTRA TEMPLATE, modem reset.tmpl}"

# Valid, using macro variable in an include statement with a default value include "\${EXTRA TEMPLATE, modem reset}.tmpl"

# Valid, using macro variable in an include statement with an ignore clause include " $MY_{TEMPLATE}, ignore \"$ 

#### 例 5-14 マクロ変数の誤った使用方法

# Invalid, using macro variable as the option number option  ${\rm MAX \ CPES} \}$  1

# Invalid, using macro variable with space in name
option 18 \${MAX CPES}

# **SNMP TLV**

BAC は、Option 11 および 64 を使用して、動的テンプレート ファイルの SNMP TLV をサポートします。次のものが対象です。

- DOCSIS: Broadband Access Center for Cable (BACC) バージョン 2.0 以降。
- PacketCable : BACC バージョン 2.5 以降。
- CableHome: BACC バージョン 2.6 以降。

これらのテンプレート ファイルの SNMP TLV の構文を検証する場合、BAC は SNMP TLV で参照 される対応する SNMP OID を含む MIB ファイルを必要とします。テンプレートに、MIB で検出で きない SNMP OID を備えた SNMP TLV が含まれている場合、SNMP TLV は構文エラーを生成しま す。

次の各項では、MIB を使用しない SNMP TLV、またはベンダー固有の MIB を使用した SNMP TLV の追加方法について説明します。

### MIB を使用しない SNMP TLV の追加

RDU で MIB をロードしなくても、動的設定ファイル (DOCSIS、PacketCable、CableHome) に SNMP TLV を追加できます。次の方法を使用すると、RDU 設定の拡張から、DOCSISOptionFactory イン ターフェイスを使用して機能にアクセスできます。

public OptionValue createOptionValue(OptionSyntax syntax, String optionNumStr, String[] optionValueList)

上記の方法では、public OptionSyntax.SNMP 列挙値を、OID、Type、Value という値のセットを含む optionValueList と組み合せて使用できます。

RDU 動的設定テンプレートから、次の構文を使用して、RDU MIB に対して検証されていない SNMP TLV を指定します。

option option-number snmp OID, Type, Value

#### 例:

# DOCS-CABLE-DEVICE-MIB: option 11 snmp .docsDevNmAccessIp.1,IPADDRESS,192.168.1.1

# Arris vendor specific SNMP TLV (OID numbers only, mix names/numbers)
option 11 snmp .1.3.6.1.4.1.4115.1.3.1.1.2.3.2.0, INTEGER, 6
option 11 snmp .enterprises.4115.1.3.1.1.2.3.2.0, INTEGER, 6

# NOTE: trailing colon required for single octet
option 11 snmp .1.3.6.1.2.1.69.1.2.1.6.3, STRING, 'c0:'

表 5-2 は、利用可能な SNMP 変数タイプの名前です。

#### 表 5-2 SNMP 変数タイプ

| IETF 標準の SMI データ タイプ | SNMP API の名前 |
|----------------------|--------------|
| Integer32            | INTEGER      |
| Integer (Enumerated) | INTEGER      |
| Unsigned32           | UNSIGNED32   |
| Gauge32              | GAUGE        |
| Counter32            | COUNTER      |
| Counter64            | COUNTER64    |

| IETF 標準の SMI データ タイプ | SNMP API の名前 |
|----------------------|--------------|
| Timeticks            | TIMETICKS    |
| OCTET STRING         | STRING       |
| OBJECT IDENTIFIER    | OBJID        |
| IpAddress            | IPADDRESS    |
| BITS                 | STRING       |

#### 表 5-2 SNMP 変数タイプ(続き)

たとえば、SMI Integer32 タイプを指定する場合は、Integer32 および INTEGER タイプが利用可能です(大文字と小文字は区別されません)。

OCTET STRING タイプの場合は、OCTET STRING、OCTETSTRING、または STRING タイプがすべて利用可能です。

カスタム SNMP TLV テンプレート オプションを使用して、任意の SNMP TLV (RDU MIB に存在す るものを含む)を指定することができます。カスタム SNMP TLV エラー チェックはあまり厳しく ないため、誤ったスカラー / テーブルの参照は検出されません(たとえば、OID 名における .0 と .n の区別)。

#### ベンダー固有の MIB を使用した SNMP TLV の追加

MIBを RDU に追加すると、テンプレートで人間が判読可能な SNMP OID を使用できるようになり、 さらに、マクロ変数に SNMP TLV 値を使用できるようになります。

#### BACC 2.6 以前

使用する SNMP OID に対応する MIB を保持している場合、MIB ファイルを BAC RDU に追加でき ます。MIB を追加後、新しい MIB で参照される SNMP OID を使用する SNMP TLV が認識されます。

新しい MIB を RDU に追加するには、次の手順に従います。

- ステップ1 新しい MIB ファイルを BPR HOME/rdu/mibs ディレクトリにコピーします。
- **ステップ2** /docsis/mibs/custom/mibList プロパティを次の場所にコピーします。このプロパティ値には、MIB ファ イル名のカンマ区切りリストが含まれます。
  - **a.** *rdu.properties* ファイル。このファイルは、RDU と管理者のユーザ インターフェイスが使用します。このファイルは BPR HOME/rdu/conf ディレクトリにあります。
  - **b.** *api.properties* ファイル。このファイルは設定ファイル ユーティリティ (runCfgUtil.sh ツール) が使用します。

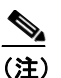

*api.properties* ファイルは、BAC のインストール処理では作成されません。このファイルは、初めて使用するときに任意のテキストエディタを使用して手動で作成する必要があります。このファイルは BPR\_HOME/rdu/conf ディレクトリに置いてください。

*api.properties* ファイルには、/*docsis/mibs/custom/mibList* が含まれます。これは、Arris embedded MTA (eMTA) で使用できる MIB のセット用に設定されます。

**ステップ3** /etc/init.d/bprAgent restart rdu コマンドを使用して、BAC プロセス ウォッチドッグ経由で RDU を 再起動します。

Cisco Broadband Access Center アドミニストレータ ガイド

テンプレート ファイル : 概要 📕

次の例では、ARRIS MTA を設定するためにテンプレートで使用する追加の ARRIS MIB について説明しています。

Arris ベンダー固有の SNMP TLV 使用すると仮定します。

option 11 .ppCfgMtaCountryTemplate.0, INTEGER, 9

次の MIB ファイルが利用可能になります。

- ARRIS-MIB
- ARRIS-CM-CAPABILITY-MIB
- ARRIS-CM-DEVICE-MIB
- ARRIS-MTA-DEVICE-MIB
- PACKETPORT-MIB

MIB ファイルを BPR\_HOME/rdu/mibs ディレクトリにコピーし、次のプロパティを api.properties ファイルと rdu.properties ファイルに挿入する必要があります。

/docsis/mibs/custom/mibList=ARRIS-MIB,ARRIS-CM-CAPABILITY-MIB,ARRIS-CM-DEVICE-MIB,ARRIS-MTA-DEVICE-MIB,PACKETPORT-MIB

#### BACC 2.7 以降

(注)

BACC 2.7 以降では、/docsis/mibs/custom/mibList プロパティは、/snmp/mibs/mibList に名前が変更されています。

使用する SNMP OID に対応する MIB を保持している場合、MIB ファイルを BAC RDU に追加でき ます。MIB を追加後、新しい MIB で参照される SNMP OID を使用する SNMP TLV が認識されます。

新しい MIBを BAC RDU に追加するには、次の手順に従います。

- **ステップ1** BAC 管理者のユーザインターフェイスを起動します。
- **ステップ2** ナビゲーションバーで、Configuration > Defaults をクリックします。
- ステップ3 表示される Configure Defaults ページの左ペインにある System Defaults リンクをクリックします。
- ステップ4 MIB List フィールドの末尾に新しい MIB の内容を貼り付けます。
- ステップ5 Submit をクリックします。

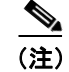

バージョン 2.7 以降では、MIB の解析ツールは強化されています。その結果、以前はエラーなしで 解析されていた MIB のバージョンで時々エラーが返されるようになりました。エラーが発生し、新 しい MIB を編集することで解決できない場合は、Cisco Technical Assistance Center にお問い合せく ださい。

#### MIB のロード順のデバッグ

一般に、ベンダーが提供するさまざまな MIB は、MIB 間の依存関係を満たすために特定の順番で ロードする必要があります。ただし、多くの場合、ベンダーは正しいロード順を提供しないので、 ユーザ自身が正しいロード順を決定する必要があります。この項では、BAC のデバッグ情報を使用 して、MIB のロード順の問題を解決する方法について説明します。

(注)

BAC 内の MIB のロード順は、次のプロパティにリストされている MIB の順番で設定されます。

- /docsis/mibs/custom/mibList プロパティ(BACC 2.6.x 以前のリリースを使用している場合)。
- /snmp/mibs/MibList プロパティ (BACC 2.7.x 以降のリリースを使用している場合)。

runCfgUtil.sh ツールを使用して、*api.properties* ファイルで指定されているプロパティの正しいロー ド順を判断できます。runCfgUtil.sh ツールは、*BPR\_HOME/rdu/bin* ディレクトリにあります。

(注)

この手順では、BACC 2.7.x 以降のリリースで使用する /snmp/mibs/MibList プロパティを参照します。 2.6.x 以前のリリースを実行している場合は、/docsis/mibs/custom/mibList プロパティを使用してくだ さい。

**ステップ1** *api.properties* ファイルを使用して Configure runCfgUtil.sh を設定し、このステップで説明されているのと同様の設定内容を使用します。*api.properties* ファイルは、BAC トレースをイネーブルにし、MIB デバッグ情報をユーザ コンソールに送信します。

```
#
# Enable logging to the console
#
/server/log/l/level=Info
/server/log/l/properties=level
/server/log/l/service=com.cisco.csrc.logging.SystemLogService
/server/log/l/name=Console
#
# Enable trace categories
#
/server/log/trace/rduserver/enable=enabled
#
# The list of MIBs to be added.
#
/snmp/mibs/MibList=arrishdr.mib,arris_cm_capability.mib,arris_mta_device.mib,arris_sip
mib arris cm mib pp mib blp2 mib dev0 mib docs event mib gos mib test mib usb mib snmp
```

.mib,arris\_cm.mib,pp.mib,blp2.mib,dev0.mib,docs\_evnt.mib,qos.mib,test.mib,usb.mib,snmp v2\_conf.mib,rfc1493.mib,rfc1907.mib,rfc2011.mib,rfc2013.mib,rfc2233.mib,rfc2571.mib,rf c2572.mib,rfc2573.mib,rfc2574.mib,rfc2575.mib,rfc2576.mib,rfc2665.mib,rfc2669.mib,rfc2 670.mib,rfc2786.mib,rfc2851.mib,rfc2933.mib,rfc 3083.mib

- ステップ2 runCfgUtil.sh をこのように設定し、ツールを実行して、Option 11 または Option 64 (SNMP 符号化) を含んでいる任意のテンプレートを符号化します。ツールは、/snmp/mibs/MibList 内で指定されて いる MIB のロードを試み、MIB のロード エラーとともに完全なデバッグ情報をユーザ コンソール に送信します。
- ステップ3 エラー情報を使用して、MIBの全セットがエラーなしでロードされ、ファイルの符号化が成功する まで、/snmp/mibs/MibList内で指定されている MIBの順番を変更します。

**ステップ4** 正常なロード順を決定したら、使用している BACC のバージョンに基づき、このステップで説明さ れている手順を実行します。

#### BACC 2.7 以降

- **a.** 管理者のユーザインターフェイスから、**Configuration > Defaults** をクリックして、System Defaults リンクをクリックします。
- b. MIB List フィールドに、ロード順の情報をコピーします。

これで、RDU はベンダー提供の MIB を使用してテンプレートを符号化するように設定されます。

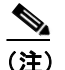

RDU を再起動する必要はありません。

*api.properties* ファイルと MIB List フィールドでは、/*snmp/mibs/mibList* 文字列を使用してく ださい。

#### BACC 2.6 以前

- **a.** *rdu.properties* ファイルの /*docsis/mibs/custom/mibList* プロパティにロード順の情報をコピーしま す。このファイルは *BPR\_HOME/rdu/conf* ディレクトリにあります。
- **b.** /etc/init.d/bprAgent restart rdu コマンドを使用して、BAC プロセス ウォッチドッグ経由で RDU を再起動します。

これで、RDU はベンダー提供の MIB を使用してテンプレートを符号化するように設定されます。

# 定義済みオプションの符号化タイプ

表 5-3 に、定義済み符号化タイプを持つオプションを示します。

#### 表 5-3 定義済みオプション符号化タイプ

| 符号化     | 入力                                               | 例              |
|---------|--------------------------------------------------|----------------|
| 認可アクション | 8 ビット符号なし整数または説明のための<br>文字列。                     | 0<br>1         |
|         | <ul><li>認可を許可する場合の値は次のとおりです。</li><li>0</li></ul> | permit<br>deny |
|         | • permit                                         |                |
|         | 認可を拒否する場合の値は次のとおりで<br>す。                         |                |
|         | • 1                                              |                |
|         | • deny                                           |                |

| 符号化       | 入力                            | 例                       |
|-----------|-------------------------------|-------------------------|
| アクセス ビュー  | 8ビット符号なし整数または説明のための           | 1                       |
| コントロール    | 文字列。                          | 2                       |
|           | アクセスビューの SNMPv3 Access View サ |                         |
|           | ブツリーを含める場合の値は次のとおり            | included                |
|           | です。                           | excluded                |
|           | • 1                           |                         |
|           | • included                    |                         |
|           | アクセスビューの SNMPv3 Access View サ |                         |
|           | ブツリーを除外する場合の値は次のとお            |                         |
|           | りです。                          |                         |
|           | • 2                           |                         |
|           | • excluded                    |                         |
| アクセス ビュー  | 8ビット符号なし整数または説明のための           | 1                       |
| タイプ       | 文字列。                          | 2                       |
|           | 読み取り専用アクセスをイネーブルにす            |                         |
|           | る場合の値は次のとおりです。                | Read-only<br>Read-write |
|           | • 1                           |                         |
|           | • read-only                   |                         |
|           | 読み取りと書き込みアクセスをイネーブ            |                         |
|           | ルにする場合の値は次のとおりです。             |                         |
|           | • 2                           |                         |
|           | • read-write                  |                         |
| ActInact  | 8ビット符号なし整数または説明のための           | 0                       |
|           | 文字列。                          | 1                       |
|           | TLV をディセーブルにする場合の値は次          |                         |
|           | のとおりです。                       | Inactive<br>Active      |
|           | • 0                           |                         |
|           | • inactive                    |                         |
|           | TLV をイネーブルにする場合の値は次の          |                         |
|           | とおりです。                        |                         |
|           | • 0                           |                         |
|           | • active                      |                         |
| BitFlag8  | 8ビット符号なし整数。出力は、値を表す           | OxFE                    |
|           | 16 進数の文字列です。                  |                         |
| BitFlag32 | 32 ビット符号なし整数。出力は、値を表          | 0xFFFF0000              |
|           | す16進数の文字列です。                  |                         |
| ブール値      | 0はfalse、1はtrueです。             | 0<br>1                  |

表 5-3 定義済みオプション符号化タイプ(続き)

| 符号化           | <u>Д</u>                   | 例                   |
|---------------|----------------------------|---------------------|
| Byte16        | 32 文字の 16 進数文字列で指定される 16   | なし。                 |
|               | バイト。これは通常、ケーブル モデムと        | BAC けケーブル モデムと CMTS |
|               | CMTS の MIC オプションを表すために使    | MIC オプションのハッシュを自動   |
|               | 用されます。0x プレフィックスは使用で       | 的に計算します。            |
|               | きません。                      |                     |
| バイト           | 一連の16進数オクテット。各オクテット        | 000102030405060708  |
|               | は2文字にする必要があります。            |                     |
| CPEアクセスコ      | 8ビット符号なし整数または説明のための        | 0                   |
| ントロール         | 文字列。                       | -                   |
|               | デバイス アクセス コントロールをディ        |                     |
|               | セーブルにする場合の値は次のとおりで         | Disabled            |
|               | す。                         | Fliabled            |
|               | • 0                        |                     |
|               | <ul> <li>ディセーブル</li> </ul> |                     |
|               | デバイス アクセス コントロールをイネー       |                     |
|               | ブルにする場合の値は次のとおりです。         |                     |
|               | • 1                        |                     |
|               | <ul> <li>イネーブル</li> </ul>  |                     |
| DSC 分類子       | 8 ビット符号なし整数または DSC 分類子     | 0                   |
|               | の文字列名。符号なし整数には次のものが        |                     |
|               | あります。                      |                     |
|               | • 0:DSC 追加分類子              |                     |
|               | • 1:DSC 置換分類子              |                     |
|               | • 2:DSC 削除分類子              |                     |
| EnableDisable | 8ビット符号なし整数または説明のための        | 0                   |
|               | 文字列。                       | 1                   |
|               | ディゼーブルにする場合の値は次のとお         |                     |
|               | りです。                       | Disabled            |
|               |                            | Enabled             |
|               | • 0                        |                     |
|               | ・ ディセーブル                   |                     |
|               | イネーブルにする場合の値は次のとおり         |                     |
|               | です。                        |                     |
|               | • 1                        |                     |
|               | ・ イネーブル                    |                     |

表 5-3 定義済みオプション符号化タイプ(続き)

| 符号化               | 入力                                                                                                    | 例                                                     |  |
|-------------------|----------------------------------------------------------------------------------------------------|-------------------------------------------------------|--|
| Inet アドレス ピ       | 1 バイトの InetAddressTypeCode。                                                                                | 1,10.112.125.111                                      |  |
| T                 | ・ 1はIPv4                                                                                                   | 2,0:0:0:0:0:ffff:8190:3426                            |  |
|                   | ・ 2はIPv6                                                                                                   |                                                       |  |
|                   | この値の後に IPv4 または IPv6 インター<br>ネットアドレスが続きます。                                                                 |                                                       |  |
|                   | その結果、この長さは IPv4 用が 5 バイト<br>(1+4)、IPv6 用が 17 バイト (1+16) にな<br>ります。                                         |                                                       |  |
| IP アドレス           | ドット(.)で区切られた4つの符号なし<br>整数8。                                                                                | 10.10.10.1                                            |  |
| IPv6 アドレス         | IPv6 アドレス x:x:x:x:x:x:x を表す文字<br>列。ここで、x は、アドレスの 8 つの 16<br>ビット部分を表す1~4桁の16進数です。                           | 2001:db8:0:0:8:800:200c:417a                          |  |
| IPv4 または IPv6     | IPv4 または IPv6 アドレスを表す文字列。                                                                                  | 10.112.125.111                                        |  |
| アドレス              |                                                                                                    | 0:0:0:0:0:ffff:8190:3426                              |  |
| 複数の IP アドレ<br>ス   | IP アドレスのカンマ区切りリスト。                                                                                         | 10.11.12.13,10.11.12.14                               |  |
| 複数の IPv6 アド<br>レス | IPv6 アドレスのカンマ区切りリスト。                                                                                       | 2001:db8:0:0:8:800:200c:417a,f<br>f01:0:0:0:0:0:0:101 |  |
| MACアドレス           | コロン (:) またはダッシュ (-) で区切                                                                                    | 00:01:02:03:04:05                                     |  |
|                   | られた 6 つの 16 進数オクテット。各オク<br>テットは正確に 2 文字にする必要があり<br>ます。コロンとダッシュを同時に使用する<br>ことはできません。                        | 00-01-02-03-04-05                                     |  |
| MAC アドレスと<br>マスク  | コロン (:) またはダッシュ (-) で区切<br>られた 12 のオクテット。各オクテットは                                                           | 00:01:02:03:04:05:06:07:08:09:<br>0A:0B               |  |
|                   | 2 文字にする必要があります。コロンと<br>ダッシュを同時に使用することはできま<br>せん。最初の6つのオクテットは MAC ア<br>ドレスを表し、残りの6つは MAC アドレ<br>スのマスクを表します。 | 00-01-02-03-04-05-06-07-08-09-<br>0A-0B               |  |
| NoLV              | タイプのみ。値や長さは含みません。                                                                                          | null                                                  |  |
| NVTASCII          | ASCII 文字列。符号化文字列を NULL で終わることはできません。                                                                       | This is an ASCII string                               |  |
| OID               | SNMP OID 文字列。                                                                                              | sysinfo.0                                             |  |
| OIDCF             | SNMP OID 文字列とカンマで区切られた<br>符号なし整数 (0 または 1)。                                                                | sysinfo.0,1                                           |  |
|                   |                                                                                                    |                                                       |  |

表 5-3 定義済みオプション符号化タイプ(続き)

| 符号化       | 入力                                            | 例                             |
|-----------|-----------------------------------------------|-------------------------------|
| OnOff     | 8ビット符号なし整数。                                   | 0                             |
|           | TLV をオンにする場合の値は次のとおり                          |                               |
|           | です。                                           |                               |
|           | • 0                                           | On<br>Off                     |
|           | • On                                          |                               |
|           | TLV をオフする場合の値は次のとおりで<br>す。                    |                               |
|           | • 1                                           |                               |
|           | • Off                                         |                               |
| OUI       | コロン (:) またはダッシュ (-) で区切                       | 00-00-0C                      |
|           | られた3つの16進数オクテット。各オク                           |                               |
|           | テットは2文字にする必要があります。                            |                               |
| RFC868 時刻 | RFC868 時刻を表す 32 ビット符号なし整                      | 0                             |
|           | 数。出力は、 <i>MM/dd/yyyy HH:mm:ss</i> の形式         | ("12/31/1899 19:00:00" を表します) |
|           | の日利と時刻の文子列です。                                 | 4294967295                    |
|           |                                               | ("02/07/2036 01:28:15" を表します) |
| サービス フロー  | 8 ビット符号なし整数またはサービス フ                          | 0                             |
|           | ローの説明のための文字列。出力は次の内                           |                               |
|           | 容を示すサービスフローです。                                |                               |
|           | <ul> <li>0:予約済み</li> </ul>                    |                               |
|           | • 1:未定義(CMTSの実装に依存)                           |                               |
|           | • 2:ベストエフォート                                  |                               |
|           | <ul> <li>3:非リアルタイム ポーリング サービス</li> </ul>      |                               |
|           | • 4:リアルタイム ポーリング サービス                         |                               |
|           | <ul> <li>5:任意の認可サービスアクティビ<br/>ティ検出</li> </ul> |                               |
|           | • 6:任意の認可サービス                                 |                               |

| 衣 3-3 正義済のイノンヨノ付ち化ダイノ(統 | 表 5-3 | 定義済みオプション符号化タイプ | (続き) |
|-------------------------|-------|-----------------|------|
|-------------------------|-------|-----------------|------|

| 符号化          | 入力                                                                                                    | 例                                                                                                    |
|--------------|----------------------------------------------------------------------------------------------------|----------------------------------------------------------------------------------------------------|
| SNMPVarBind  | SNMP OID 文字列、タイプ、値。これらは<br>それぞれカンマで区切られます。有効な値<br>は次のとおりです。                                                                                                    | .experimental.docsDev.docsDevM<br>IBObjects.docsDevNmAccessTable<br>.docsDevNmAccessEntry.docsDevN<br>mAccessStatus.1, INTEGER, 4 |
|              | <ul> <li>BITS</li> <li>Counter</li> <li>Counter32</li> <li>Counter64</li> <li>Gauge</li> <li>Gauge32</li> <li>INTEGER</li> <li>Integer32</li> <li>IpAddress</li> <li>OCTETSTRING</li> <li>ODECTIDENTIFIER</li> </ul> |                                                                                                    |
|              | <ul> <li>Opaque</li> <li>TimeTicks</li> <li>Unsigned32</li> <li>(注) OCTETSTRING は、末尾に NULL<br/>を含まない 16 進表記に変換され<br/>る文字列 (オクテット文字列など)<br/>または引用符で囲まれた 16 進表<br/>記('aa:bb:cc' など)です。</li> </ul>                      |                                                                                                    |
| SrvChangeAct | <ul> <li>0~3の範囲に限定された8ビット符号なし整数またはSrvChangeActの説明。説明のための文字列の出力は次のとおりです。</li> <li>0:PHSルールの追加</li> <li>1:PHSルールの設定</li> <li>2:PHSルールの削除</li> <li>3:すべてのPHSルールの削除</li> </ul>                                           | 0                                                                                                    |
| サブタイプ        | 1つまたは2つのカンマで区切られた符号<br>なし整数8。                                                                                                    | 12<br>12,14                                                                                                    |

| 12、3-3 に我们がオノノコノ11 ワルノイノ(116の | 表 5-3 | 定義済みオブ | <b>『ション符</b> | 号化タイ | プ | (続き) |
|-------------------------------|-------|--------|--------------|------|---|------|
|-------------------------------|-------|--------|--------------|------|---|------|

| 符号化                            | 入力                                                                                                    | 例                                     |
|--------------------------------|----------------------------------------------------------------------------------------------------|---------------------------------------|
| 転送アドレスと                        | IPv4の場合、ドット付き表記の4つのオク                                                                                           | IPv4                                  |
| マスク                            | テット IP アドレスと、カンマ(,) で区切<br>られたポート来号                                                                             | 10.112.125.111,5678                   |
|                                | $040/cm^{-1}$ ) $\oplus 40/cm^{-1}$ )                                                                           | IPv6                                  |
|                                | IPv6の場合、次のようなドット付き表記または文字列です。                                                                                   | 2001.db8.0.0.8.800.200c.417a,5<br>678 |
|                                | <ul> <li>ドット付き表記の有効な IPv6 アドレスと、カンマ(,) で区切られたポート番号。</li> <li>IPv6 アドレスを表す文字列と、カンマ(,) で区切られたポート番号。たとえ</li> </ul> | 2001:db8:0:0:8:800:200c:417a,5<br>678 |
|                                | ば、 <i>x:x:x:x:x:x:xxx</i> ,1234 の場合、 <i>x</i> は、<br>アドレスの 8 つの 16 ビット部分を表<br>す 1 ~ 4 桁の 16 進数です。                |                                       |
| 8 ビット符号なし<br>整数                | 0~255                                                                                                    | 14                                    |
| 16 ビット符号な<br>し整数               | $0 \sim 65535$                                                                                                  | 1244                                  |
| 32 ビット符号な<br>し整数               | $0 \sim 4294967295$                                                                                             | 3455335                               |
| 8 ビット符号なし                      | カンマで区切られた1つの符号なし整数8                                                                                             | 3,12324                               |
| 整数と 16 ビット<br>符号なし整数           | と1つの符号なし整数16。                                                                                                   |                                       |
| 8 ビット符号なし<br>整数のペア             | カンマで区切られた2つの符号なし整数<br>8。                                                                                        | 1,3                                   |
| 3 ビット バイト<br>の 8 ビット符号<br>なし整数 | カンマで区切られた3つの符号なし整数<br>8。                                                                                        | 1,2,3                                 |
| 検証                             | 8 ビット符号なし整数                                                                                                    | 0 vorify                              |
|                                | 検証をイネーブルにする場合の値は次の<br>とおりです。                                                                                    | 1 = don't verify                      |
|                                | • 0                                                                                                    |                                       |
|                                | • 検証                                                                                                    |                                       |
|                                | 検証をディゼーブルにする場合の値は次<br>のとおりです。                                                                                   |                                       |
|                                | • 1                                                                                                    |                                       |
|                                | • Don't Verify                                                                                                  |                                       |
|                                |                                                                                                    |                                       |
|                                | (注) Verify TLV の true と false の定義<br>は、DOCSIS 1.1 の仕様(Option<br>26.11) と一致しています。                                |                                       |
| ZTASCII                        | ASCII 文字列。符号化文字列は NULL で終わります。                                                                                  | This is an ASCII string               |

表 5-3 定義済みオプション符号化タイプ(続き)

# BITS 値の構文

BITS 型を使用する場合は、ラベル(「interval1 interval2 interval3」)または数値による位置(「012」)を指定する必要があります。ラベル値は1ベースで、ビット値は0ベースであることに注意してください。

ビット番号を使用する構文の例を示します。

option 11 .pktcSigDevR0Cadence.0,STRING,"0 1 2 3 4 5 6 7 8 9 10 11 12 13 14"

ラベルを使用するカスタマーオクテット文字列(FFFE00000000000)の構文を示します。

option 11 .pktcSigDevR0Cadence.0,STRING,"interval1 interval2 interval3 interval4 interval5 interval6 interval7 interval8 interval9 interval10 interval11 interval12 interval13 interval14 interval15"

### **OCTETSTRING** の構文

OCTETSTRING は、末尾に NULL を含まない 16 進表記に変換される文字列(オクテット文字列など)または一重引用符で囲まれた 16 進表記('aa:bb:cc' など)です。

# 設定ファイル ユーティリティの使用方法

設定ファイル ユーティリティを使用して、PacketCable 1.0/1.1/1.5、DOCSIS 1.0/1.1/2.0/3.0、および CableHome のテンプレート ファイルと設定ファイルをテスト、検証、および表示できます。これら の作業は、独自の設定ファイルを正常に展開するために重要です。テンプレートの詳細については、 P.5-2 の「テンプレート ファイル:概要」を参照してください。

設定ファイル ユーティリティは、RDU をインストールしたときにのみ利用可能です。このユーティ リティは BPR HOME/rdu/bin ディレクトリにインストールされます。

符号化するテンプレート ファイルとデコードするバイナリ ファイルの両方が、設定ファイル ユー ティリティを起動するディレクトリに存在する必要があります。

この項のすべての例では、RDU が運用中で、次の条件が適用されていることを前提にしています。

- BAC アプリケーションは、デフォルトのホームディレクトリ (/opt/CSCObac) にインストール されています。
- RDU ログイン名は admin です。
- RDU ログイン パスワードは changeme です。

(注)

この項の例では、一部が出力例にとって重要でない場合に、その部分を省略していることがありま す。その場合は、例中のサマリーの直前に省略記号(...)を示しています。

この項では、次のトピックについて取り上げます。

- 設定ファイルユーティリティの実行(P.5-24)
- BAC へのテンプレートの追加 (P.5-25)
- テンプレートファイルへのバイナリファイルの変換 (P.5-26)
- ローカル テンプレート ファイルのテンプレート処理のテスト (P.5-28)
- 外部テンプレートファイルのテンプレート処理のテスト (P.5-29)
- コマンドラインでのマクロ変数の指定 (P.5-32)
- マクロ変数のデバイスの指定 (P.5-33)
- バイナリファイルへの出力の指定(P.5-34)
- ローカル バイナリ ファイルの表示 (P.5-35)
- 外部バイナリファイルの表示 (P.5-36)
- PacketCable Basic フローの有効化 (P.5-37)
- マルチベンダーをサポートするための TLV 43 の生成 (P.5-39)

### 設定ファイル ユーティリティの実行

次の手順と例で、「設定ファイル ユーティリティを実行する」というフレーズは、指定されたディ レクトリから runCfgUtil.sh コマンドを入力することを意味します。設定ファイル ユーティリティ を実行するには、BPR\_HOME/rdu/bin ディレクトリから次のコマンドを実行します。

#### runCfgUtil.sh options

利用可能な options は、次のとおりです。

- -c secret: DOCSIS テンプレートファイルを解析するときの CMTS 共有秘密情報を指定します。 デフォルトの共有秘密情報を指定するには、-c cisco と入力します。
- -cablehome:入力ファイルが CableHome ポータル サービス設定ファイルであることを示します。-docsis または -pkt オプションと同時に使用することはできません。
- -d:バイナリ入力ファイルをデコードします。-e オプションと同時に使用することはできません。
- -docsis:入力ファイルが DOCSIS 設定ファイルであることを指定します。このデフォルトを-pkt オプションと同時に使用することはできません。
- -v version:使用している DOCSIS のバージョンを指定します。たとえば、DOCSIS 1.1 を使用している場合は、-v 1.1 と入力します。バージョン番号を指定しない場合、コマンドはデフォルトで DOCSIS 2.0 を使用します。BAC がサポートする値は 1.0、1.1、2.0、および 3.0 です。
- -e: テンプレート入力ファイルを符号化します。このデフォルトを-dオプションと同時に使用 することはできません。
- -g: DOCSIS、PacketCable、または CableHome バイナリ ファイルからテンプレート ファイルを 生成します。
- -h host:port:ホストとポート番号を指定します。デフォルトのポート番号は49187です。
- -i device-id: テンプレート解析中にマクロ変数を代入するときに使用するデバイスを示します。 たとえば、デバイス MAC アドレスが 1,6,00:00:00:00:00:01 の場合は、-i 1,6,00:00:00:00:00:01 と 入力し、デバイス DUID が 00:03:00:01:00:18:68:52:75:c0 の場合は、
   -i 00:03:00:01:00:18:68:52:75:c0 と入力します。このオプションを使用するときは、-u および -p オプションを使用して、それぞれユーザ名とパスワードを指定する必要もあります。-m オプ ションと同時に使用することはできません。
- -I filename:入力ファイルがローカルファイルシステムにあることを示します。たとえば、入 カファイルの名前が any\_file の場合、-l any\_file と入力します。-r オプションと同時に使用する ことはできません。
- *-loc*: PacketCable のロケールを na(北アメリカ)または euro(ヨーロッパ)に指定します。デフォルトは na です。MTA が euro-MTA の場合は、ロケールを euro に設定する必要があります。
- -m macros:マクロ変数のキーと値のペアを指定します。形式は key=value です。複数のマクロ 変数が必要な場合は、key\_l=value\_1,,key\_2=value\_2のように、キーと値のペアを2つのカンマ で区切ります。-iオプションと同時に使用することはできません。
- -p password: RDU に接続するときに使用するパスワードを指定します。たとえば、パスワードが 123456の場合は、-p 123456と入力します。
- -o filename: 解析したテンプレートファイルをバイナリファイルとして保存します。たとえば、 出力を op\_file という名前のファイルに保存するには、-o op\_file と入力します。
- -pkt:入力ファイルが PacketCable MTA 設定ファイルであることを示します。-docsis オプションと同時に使用することはできません。
- -r filename:入力ファイルが RDU に追加したリモート ファイルであることを示します。たとえば、ファイル名が file25 の場合は、-r file25 と入力します。このオプションを使用するときは、-u および -p オプションを使用して、それぞれユーザ名とパスワードを指定する必要もあります。-l オプションと同時に使用することはできません。
- -s:解析されたテンプレートまたはバイナリファイルの内容を人間が判読可能な形式で表示します。
- -t: PacketCable 符号化タイプを Secure または Basic に指定します (デフォルトは Secure)。

 -u username: RDU に接続するときに使用するユーザ名を指定します。たとえば、ユーザ名が admin の場合、-u admin と入力します。

```
<u>》</u>
(注)
```

設定ファイル ユーティリティでは、テンプレート ファイルに Option 19 (TFTP サーバ タイムスタ ンプ)と Option 20 (TFTP サーバのプロビジョニングされたモデム アドレス)は含まれません。た だし、BAC TFTP 混在では含まれます。また、options 6 (CM MIC)および 7 (CMTS MIC)はどち らも、符号化されたテンプレート ファイルに自動的に挿入されます。そのため、これらの Message Integrity Check (MIC; メッセージ完全性チェック)を指定する必要はありません。

# BAC へのテンプレートの追加

設定ファイル ユーティリティを使用して、BAC テンプレートをテストするには、次の手順に従います。

- **ステップ1** P.5-2 の「テンプレート ファイル:概要」の説明に従い、テンプレートを作成します。テンプレートに他のテンプレートを含める場合は、参照されるテンプレートすべてが同一のディレクトリにあることを確認します。
- **ステップ2** ローカル ファイル システムで設定ファイル ユーティリティを実行します。テンプレートの構文を チェックするか、または CRS と同じ方法で設定ファイル ユーティリティにテンプレートを処理さ せた後、出力を返すことができます。

テンプレートにマクロ変数が含まれる場合、指定された順番で次の操作を実行します。

- a. コマンドラインの代入を使用してテストします。
- **b.** RDUに追加したデバイスを使用してテストします。
- **ステップ3** テンプレート(および、そのテンプレートにインクルードするテンプレート)を RDU に追加します。
- **ステップ4** 設定ファイル ユーティリティを実行して、ファイルを解析します。P.5-29 の「外部テンプレート ファイルのテンプレート処理のテスト」を参照してください。

テンプレートにマクロ変数が含まれる場合、指定された順番で次の操作を実行します。

- a. コマンドラインの代入を使用してテストします。
- **b.** RDUに追加したデバイスを使用してテストします。
- **ステップ5** テストが成功したら、そのテンプレートを使用するサービス クラスを設定します。

# テンプレート ファイルへのバイナリ ファイルの変換

runCfgUtil.sh コマンドを使用して、バイナリ設定メモリ ファイルをテンプレート ファイルに変換 します。BAC の動的構成生成は、作成されるテンプレートに基づきます。既存のテスト済みバイナ リ ファイルをテンプレート ファイルに自動的に変換すると、プロセスの速度が向上し、エラーが 発生する可能性は低下します。

#### シンタックスの説明 runCfgUtil.sh -g -l binary\_file -o template\_file

- -g:入力バイナリ ファイルからテンプレート ファイルを生成する必要があることを指定します。
- -1 binary\_file: ローカル入力ファイル(パス名を含む)を指定します。すべての場合において、 入力バイナリファイルの名前には.cmファイル拡張子が割り当てられます(たとえば、 bronze.cm)。
- -o template\_file:出力テンプレートファイル(パス名を含む)を指定します。すべての場合において、出力テンプレートファイルの名前には.tmplファイル拡張子が割り当てられます(たとえば、test.tmpl)。

バイナリファイルをテンプレートファイルに変換するには、次の手順に従います。

- ステップ1 /opt/CSCObac/rdu/samples/docsis にディレクトリを変更します。
- **ステップ2** 使用するテンプレートファイルを選択します。この例では、既存のバイナリファイル *unprov.cm* を 使用します。
- **ステップ3** 次のコマンドを使用して、設定ファイル ユーティリティを実行します。

/opt/CSCObac/rdu/bin# runCfgUtil.sh -g -l unprov.cm -o test.tmpl -docsis

-docsis:入力ファイルを DOCSIS 設定ファイルにすることを指定します。

```
ユーティリティを実行すると、次のような結果が表示されます。
Broadband Access Center Configuration Utility
Version: 4.0, Revision: 1.26
## Template File Generator
## Generated on Fri Oct 12 16:12:51 EST 2007
*****
## Each generated option will be represented by the following:
## The first line will represent a description of the
## generated option
## The second line will represent the generated option
## The third line will represent the custom version
## of the generated option
*****
# (3) Network Access Control
Option 3 01
# Option 3 hex 01
# (4.1) Class ID
Option 4.1 1
# Option 4.1 hex 01
# (4.2) Maximum Downstream Rate
Option 4.2 128000
# Option 4.2 hex 0001F400
# (4.3) Maximum Upstream Rate
Option 4.3 64000
# Option 4.3 hex 0000FA00
# (4.4) Upstream Channel Priority
Option 4.4 1
# Option 4.4 hex 01
# (4.5) Guaranteed Minimum Upstream Channel Data Rate
Option 4.5 0
# Option 4.5 hex 0000000
# (4.6) Maximum Upstream Channel Transmit Burst
Option 4.6 1600
# Option 4.6 hex 0640
# (4.7) Class-of-Service Privacy Enable
Option 4.7 00
# Option 4.7 hex 00
# (11) SNMP MIB Object
Option 11
.iso.orq.dod.internet.experimental.docsDev.docsDevMIBObjects.docsDevNmAccessTable.docs
DevNmAccessEntry.docsDevNmAccessStatus.1,INTEGER,createAndGo
# Option 11 hex 3082000F060A2B060103530102010701020104
. . .
# (18) Maximum Number of CPEs
Option 18 1
# Option 18 hex 01
```

# ローカル テンプレート ファイルのテンプレート処理のテスト

**runCfgUtil.sh** コマンドを使用して、ローカル ファイル システムに格納されているテンプレート ファイルの処理をテストします。

#### シンタックスの説明 runCfgUtil.sh -pkt -l file

- *-pkt*:入力ファイルが PacketCable MTA ファイルであることを示します。
- -1:入力ファイルがローカルファイルシステムにあることを指定します。
- *file*:解析する入力テンプレートファイルを示します。

ローカル ファイル システムにあるテンプレート ファイルを解析するには、次の手順に従います。

- ステップ1 /opt/CSCObac/rdu/samples/packet\_cable にディレクトリを変更します。
- **ステップ2** 使用するテンプレート ファイルを選択します。この例では、既存のテンプレート ファイル *unprov\_packet\_cable.tmpl* を使用します。これは PacketCable MTA テンプレートであるため、-pkt オ プションを使用します。
- **ステップ3** 次のコマンドを使用して、設定ファイル ユーティリティを実行します。

/opt/CSCObac/rdu/bin# runCfgUtil.sh -pkt -l unprov\_packet\_cable.tmpl

**unprov packet cable.tmpl**:解析する入力テンプレートファイルを示します。

ユーティリティを実行すると、次のような結果が表示されます。

Broadband Access Center Configuration Utility Version: 4.0, Revision: 1.26

| Off | File Bytes                                                 | Option | Description                        | Value                                                                                                    |
|-----|------------------------------------------------------------|--------|------------------------------------|----------------------------------------------------------------------------------------------------|
| 0   | FE0101                                                     | 254    | Telephony Config File<br>Start/End | 1                                                                                                    |
| 3   | 0B153013060E<br>2B06010401A30B<br>0202010101<br>0700020102 | 11     | SNMP MIB Object                    | .iso.org.dod.internet.privat<br>e.enterprises.cableLabs.clab<br>Project.clabProjPacketCable.<br>pktcMtaMib.pktcMtaMibObjects<br>.pktcMtaDevBase.<br>pktcMtaDevEnabled.0,INTEGER,<br>false(2) |

••

0 error(s), 0 warning(s) detected. Parsing of unprov\_packet\_cable.tmpl was successful. The file unprov\_packet\_cable.tmpl was parsed successfully in 434 ms. The parser initialization time was 92 ms. The parser parse time was 342 ms.

# 外部テンプレート ファイルのテンプレート処理のテスト

runCfgUtil.sh コマンドを使用して、外部テンプレートファイルの処理をテストします。

## シンタックスの説明 runCfgUtil.sh -docsis -r file -u username -p password

- -r:入力ファイルが RDU に追加したファイルであることを示します。
- file:解析する入力テンプレートファイルを示します。
- -u username: RDUに接続するときに使用するユーザ名を指定します。
- -p password: RDUに接続するときに使用するパスワードを指定します。
- -docsis:ファイルが DOCSIS テンプレートであることを示します。

RDU に追加したテンプレート ファイルを解析するには、次の手順に従います。

- ステップ1 使用するテンプレートファイルを選択します。この例では、既存のテンプレートファイル unprov.tmpl を使用します。DOCSIS テンプレートを使用するため、-docsis オプションを使用します。
- ステップ2 次のコマンドを使用して、設定ファイルユーティリティを実行します。

/opt/CSCObac/rdu/bin# runCfgUtil.sh -docsis -r unprov.tmpl -u admin -p changeme

- unprov.tmpl:入力ファイルを示します。
- admin: ユーザ名を示します。
- changeme:パスワードを示します。

ユーティリティを実行すると、次のような結果が表示されます。

(注)

ここに表示されている結果は説明のためだけのものであり、簡潔にするために省略されています。

Version: 4.0, Revision: 1.26 Off File Bytes Option Description Value 0 030101 3 Network Access Control On 041F Class of Service 3 4 5 010101 4.1 Class ID 1 8 02040000FA00 4.2 Maximum Downstream Rate 128000 bits/sec 14 03040000FA00 4.3 Maximum Upstream Rate 64000 bits/sec 040101 20 4.4 Upstream Channel Priority 1 . . . 252 06108506547F CM MIC Configuration Setting 8506547FC9152B44 6 C9152B44DB95 DB955420843EF6FE 5420843EF6FE 0710644B675B CMTS MIC Configuration Setting 644B675B70B7BD3E 270 7 70B7BD3E09AC 09AC210F794A1E8F 210F794A1E8F 288 FF 255 End-of-Data Marker 289 00 0 PAD 290 00 0 PAD 291 00 0 PAD

0 error(s), 0 warning(s) detected. Parsing of unprov.tmpl was successful. The file unprov.tmpl was parsed successfully in 375 ms.

The parser initialization time was 63 ms.

Broadband Access Center Configuration Utility

The parser parse time was 312 ms.

# ローカル テンプレート ファイルのテンプレート処理のテストと共有秘密情報の追加

runCfgUtil.sh コマンドを使用して、テンプレートファイルの処理をテストし、指定する共有秘密 情報を追加します。

- シンタックスの説明 runCfgUtil.sh -e -docsis -l file -c secret
  - -e: 符号化オプションを示します。
  - -docsis:入力ファイルが DOCSIS テンプレートファイルであることを示します。
  - -1:入力ファイルがローカルファイルシステムにあることを指定します。
  - file: 解析する入力テンプレートファイルを示します。
  - -c: DOCSIS テンプレート ファイルを解析するときの CMTS 共有秘密情報を指定します。
  - secret:新しい共有秘密情報を示します。デフォルトの共有秘密情報は cisco です。

ローカルに保存したテンプレート ファイルを解析し、ユーザ固有の共有秘密情報を設定するには、 次の手順に従います。

- ステップ1 /opt/CSCObac/rdu/templates にディレクトリを変更します。
- **ステップ2** 解析するテンプレート ファイルを選択します。この例では、既存のテンプレート ファイル unprov.tmpl を使用します。これは DOCSIS テンプレートであるため、-docsis オプションを使用し ます。

ステップ3 次のコマンドを使用して、設定ファイルユーティリティを実行します。

/opt/CSCObac/rdu/bin# runCfgUtil.sh -e -docsis -l unprov.tmpl -c shared

- unprov.tmpl: ローカル ファイル システムの入力ファイルを示します。
- shared:新しい共有秘密情報を示します。

ユーティリティを実行すると、次のような結果が表示されます。

Broadband Access Center Configuration Utility Version: 4.0, Revision: 1.26

| Value                                               |
|-----------------------------------------------------|
| ontrol Off                                          |
|                                                     |
| 1                                                   |
| am Rate 128000 bits/sec                             |
| Rate 64000 bits/sec                                 |
| Priority 1                                          |
|                                                     |
| tion Setting 8506547FC9152B44<br>DB955420843EF6FE   |
| ration Setting 644B675B70B7BD3E<br>09AC210F794A1E8F |
| er                                                  |
|                                                     |
|                                                     |
|                                                     |
|                                                     |

0 error(s), 0 warning(s) detected. Parsing of unprov.tmpl was successful. The file unprov.tmpl was parsed successfully in 375 ms. The parser initialization time was 63 ms. The parser parse time was 312 ms.

# コマンドラインでのマクロ変数の指定

runCfgUtil.sh コマンドを使用して、マクロ変数を指定します。

#### シンタックスの説明 runCfgUtil.sh -e -l file -m "macros"

- -e: 符号化オプションを示します。
- -1:入力ファイルがローカルファイルシステムにあることを指定します。
- file:解析する入力テンプレートファイルを示します。
- -m: テンプレートを解析するときに代入するマクロ変数を指定します。
- "macros":目的のマクロを示します。複数のマクロ変数が必要な場合は、各マクロの間に2つのカンマを挿入します。

コマンドラインでマクロ変数の値を指定するには、次の手順に従います。

- ステップ1 /opt/CSCObac/rdu/templates にディレクトリを変更します。
- ステップ2 使用するテンプレートファイルを選択します。
- **ステップ3** テンプレートのマクロ変数を特定します。この例のマクロ変数は、macrol (option 3) と macrol1 (option 4.2) です。
- **ステップ4** マクロ変数の値を特定します。macro1の値を1に設定し、macro11の値を64000に設定します。
- **ステップ5** 次のコマンドを使用して、設定ファイルユーティリティを実行します。

/opt/CSCObac/rdu/bin# runCfgUtil.sh -e -l macro.tmpl -m "macrol=1,,macrol1=64000"

- macro.tmpl:入力ファイルを示します。
- macro1=1,,macro11=64000:マクロ変数のキーと値のペアを示します。複数のマクロ変数が必要なため、キーと値のペアの間に2つのカンマを挿入して区切ります。

ユーティリティを実行すると、次のような結果が表示されます。

Broadband Access Center Configuration Utility Version: 4.0, Revision: 1.26

| Dff                                                                      | File Bytes   | Option | Description               | Value          |
|--------------------------------------------------------------------------|--------------|--------|---------------------------|----------------|
| C                                                                        | 030101       | 3      | Network Access Control    | On             |
| 3                                                                        | 041F         | 4      | Class of Service          |                |
| 5                                                                        | 010101       | 4.1    | Class ID                  | 1              |
| 3                                                                        | 02040000FA00 | 4.2    | Maximum Downstream Rate   | 64000 bits/sec |
| 14                                                                       | 03040000FA00 | 4.3    | Maximum Upstream Rate     | 64000 bits/sec |
| 20                                                                       | 040101       | 4.4    | Upstream Channel Priority | 1              |
| • • •                                                                    |              |        |                           |                |
| ) error(s), 0 warning(s) detected. Parsing of macro.tmpl was successful. |              |        |                           |                |

The file macro.tmpl was parsed successfully in 854  $\ensuremath{\mathsf{ms}}$  .

```
The parser initialization time was 76 ms. The parser parse time was 778 ms.
```

# マクロ変数のデバイスの指定

runCfgUtil.sh コマンドを使用して、マクロ変数のデバイスを指定します。

#### シンタックスの説明 runCfgUtil.sh -e -r file -i MAC -u username -p password

- -e: 符号化オプションを示します。
- -r:入力ファイルが RDU に追加したファイルであることを示します。
- *file*:解析する入力テンプレートファイルを示します。
- -i:マクロ変数を解析するときに使用するデバイスを指定します。
- *MAC*: デバイスの MAC アドレスを示します。
- -u username: RDU に接続するときに使用するユーザ名を指定します。
- -p password: RDUに接続するときに使用するパスワードを指定します。

マクロ変数の代入に使用するデバイスを指定するには、次の手順に従います。

- **ステップ1** 使用するテンプレートファイルを選択します。この例では、既存のテンプレートファイル *macro.tmpl* を使用します。
- **ステップ2** テンプレートのマクロ変数を特定します。この例のマクロ変数は、macro1 (option 3) と macro11 (option 4.2) です。
- **ステップ3** 使用するデバイスを調べます。この例では、デバイスが RDU に存在し、マクロ変数がプロパティ として設定されているものとします。macrolの値を1に設定し、macrol1の値を64000 に設定しま す。
- ステップ4 次のコマンドを使用して、設定ファイルユーティリティを実行します。

/opt/CSCObac/rdu/bin# runCfgUtil.sh -e -r macro.tmpl -i "1,6,00:01:02:03:04:05" -u admin -p changeme

- macro.tmpl:入力ファイルを示します。
- 1,6,00:01:02:03:04:05:デバイスの MAC アドレスを示します。この MAC アドレスは、例とし て示す目的でのみ使用しています。
- admin:デフォルトのユーザ名を示します。
- changeme:デフォルトのパスワードを示します。

ユーティリティを実行すると、次のような結果が表示されます。

Broadband Access Center Configuration Utility Version: 4.0, Revision: 1.26

| Off                                                                                                    | File Bytes   | Option | Description               | Value          |
|----------------------------------------------------------------------------------------------------|--------------|--------|---------------------------|----------------|
| 0                                                                                                    | 030101       | 3      | Network Access Control    | On             |
| 3                                                                                                    | 041F         | 4      | Class of Service          |                |
| 5                                                                                                    | 010101       | 4.1    | Class ID                  | 1              |
| 8                                                                                                    | 02040000FA00 | 4.2    | Maximum Downstream Rate   | 64000 bits/sec |
| 14                                                                                                    | 03040000FA00 | 4.3    | Maximum Upstream Rate     | 64000 bits/sec |
| 20                                                                                                    | 040101       | 4.4    | Upstream Channel Priority | 1              |
|                                                                                                    |              |        |                           |                |
| 0 error(s), 0 warning(s) detected. Parsing of macro.tmpl was successful.<br>The file macro.tmpl was parsed successfully in 159 ms.<br>The parser initialization time was 42 ms.<br>The parser parse time was 117 ms. |              |        |                           |                |

# バイナリ ファイルへの出力の指定

runCfgUtil.sh コマンドを使用して、解析するテンプレートの出力をバイナリファイルとして指定します。

シンタックスの説明 runCfgUtil.sh -l input\_file -o output\_file

- -1:入力ファイルがローカルファイルシステムにあることを指定します。
- input file: 解析する入力テンプレートファイルを示します。
- -o: 解析するテンプレートファイルをバイナリファイルとして保存することを指定します。
- output\_file:解析するテンプレートファイルのバイナリコンテンツを格納するファイル名を示します。

テンプレートを解析してバイナリファイルに出力するように指定するには、次の手順に従います。

- **ステップ1** /opt/CSCObac/rdu/templates にディレクトリを変更します。
- **ステップ2** 使用するテンプレートファイルを選択します。
- ステップ3 出力ファイルの名前を指定します。この例では unprov.cm を使用します。
- ステップ4 次のコマンドを使用して、設定ファイルユーティリティを実行します。

/opt/CSCObac/rdu/bin# runCfgUtil.sh -1 unprov.tmpl -o unprov.cm

- unprov.tmpl: バイナリ ファイルに解析結果を出力する、既存のテンプレート ファイルを示します。
- unprov.cm:使用する出力ファイル名を示します。

ユーティリティを実行すると、次のような結果が表示されます。

Broadband Access Center Configuration Utility Version: 4.0 0 error(s), 0 warning(s) detected. Parsing of unprov.tmpl was successful. The file unprov.tmpl was parsed successfully in 595 ms. The parser initialization time was 262 ms. The parser parse time was 333 ms.

# ローカル バイナリ ファイルの表示

**runCfgUtil.sh** コマンドを使用して、ローカル システムに格納されているバイナリ ファイルを表示 します。

### シンタックスの説明 runCfgUtil.sh -d -l file

- -d:このコマンドでバイナリ入力ファイルを表示するためにデコードすることを指定します。
- -1:入力ファイルがローカルファイルシステムにあることを示します。
- file: 表示する既存のバイナリ入力ファイルを示します。

ローカル ファイル システムにあるバイナリ ファイルを表示するには、次の手順に従います。

- **ステップ1** /opt/CSCObac/rdu/samples/packet\_cable にディレクトリを変更します。
- **ステップ2** 表示するバイナリファイルを選択します。
- **ステップ3** 次のコマンドを使用して、設定ファイル ユーティリティを実行します。

/opt/CSCObac/rdu/bin# runCfgUtil.sh -d -l unprov\_packet\_cable.bin
unprov\_packet\_cable.bin : 表示する既存のバイナリ入力ファイルを示します。
ユーティリティを実行すると、次のような結果が表示されます。

Broadband Access Center Configuration Utility Version: 4.0, Revision: 1.26 Warning: Expecting config file of type docsis, but input file is of type pktcl.0. Decoding as pktc1.0 Off File Bytes Option Description Value 0 FE0101 254 Telephony Config File 1 Start/End SNMP MIB Object 0B153013060E 11 .iso.org.dod.internet.privat 2B06010401A30B02 e.enterprises.cableLabs.clab 3 0201010107000201 Project.clabProjPacketCable. 02 pktcMtaMib.pktcMtaMibObjects .pktcMtaDevBase.pktcMtaDevEn abled.0, INTEGER, fals e(2) . . . (注) この例の警告は、デフォルトの入力ファイルが DOCSIS で、この例ではバイナリ PacketCable ファイルを使用しているために表示されます。-pkt オプションを使用して、入 カファイルを PacketCable ファイルとして指定する場合、警告は表示されません。次に例 を示します。 /opt/CSCObac/rdu/bin/# runCfgUtil.sh -d -pkt -l unprov packet cable.bin

# 外部バイナリ ファイルの表示

runCfgUtil.sh コマンドを使用して、外部バイナリファイルを表示します。

#### シンタックスの説明 runCfgUtil.sh -d -r file -u username -p password

- -d:このコマンドでバイナリ入力ファイルを表示するためにデコードすることを指定します。
- -r:入力ファイルが RDU に追加したファイルであることを示します。
- file: RDU にある既存のバイナリファイルを示します。
- -u username: RDUに接続するときに使用するユーザ名を指定します。
- -p password: RDUに接続するときに使用するパスワードを指定します。

RDU に追加したバイナリファイルを表示するには、次の手順に従います。

- ステップ1 表示するバイナリファイルを選択します。この例では、既存のバイナリファイル unprov.cm を使用し、RDUが localhost:49187 であることを前提にしています。
- **ステップ2** 次のコマンドを使用して、設定ファイルユーティリティを実行します。

/opt/CSCObac/rdu/bin# runCfgUtil.sh -d -r unprov.cm -u admin -p changeme

- unprov.cm: RDU にある既存のバイナリ ファイルを示します。
- admin:デフォルトのユーザ名を示します。
- changeme: デフォルトのパスワードを示します。

ユーティリティを実行すると、次のような結果が表示されます。

| VELSION | 1: 4.0, Revision:                            | 1.20     |                                   |                                      |
|---------|----------------------------------------------|----------|-----------------------------------|--------------------------------------|
| Off     | File Bytes                                   | Option   | Description                       | Value                                |
| 0       | 030100                                       | 3        | Network Access Control            | Off                                  |
| 3       | 041F                                         | 4        | Class of Service                  |                                      |
| 5       | 010101                                       | 4.1      | Class ID                          | 1                                    |
| 8       | 02040001F400                                 | 4.2      | Maximum Downstream Rate           | 128000 bits/sec                      |
| 14      | 03040000FA00                                 | 4.3      | Maximum Upstream Rate             | 64000 bits/sec                       |
| 20      | 040101                                       | 4.4      | Upstream Channel Priority         | 1                                    |
|         |                                              |          |                                   |                                      |
| 252     | 06108506547F<br>C9152B44DB95<br>5420843EF6FE | 6        | CM MIC Configuration Setting      | 8506547FC9152B44<br>DB955420843EF6FE |
| 270     | 0710644B675B<br>70B7BD3E09AC<br>210F794A1E8F | 7        | CMTS MIC Configuration Setting    | 644B675B70B7BD3E<br>09AC210F794A1E8F |
| 288     | FF                                           | 255      | End-of-Data Marker                |                                      |
| 289     | 00                                           | 0        | PAD                               |                                      |
| 290     | 00                                           | 0        | PAD                               |                                      |
| 291     | 00                                           | 0        | PAD                               |                                      |
| 0 error | r(s), 0 warning(s)                           | detected | . Parsing of unprov.tmpl was succ | essful.                              |

Broadband Access Center Configuration Utility Version: 4.0. Revision: 1.26

The parser parse time was 312 ms.

The parser initialization time was 63 ms.

The file unprov.tmpl was parsed successfully in 375 ms.

### PacketCable Basic フローの有効化

**runCfgUtil.sh** コマンドを使用して、PacketCable Basic フローの完全性ハッシュを生成し、BASIC フローの静的設定ファイルに挿入することをサポートします。

シンタックスの説明 runCfgUtil.sh -t {basic | secure} -pkt -r filename -u username -p password

- *basic*: PacketCable Basic フローの完全性ハッシュを計算し、MTA 静的設定ファイルに挿入します。
- secure: PacketCable Basic フローの完全性ハッシュを MTA 静的設定ファイルに挿入しません。
   これはデフォルト設定です。
- -r:入力ファイルが RDU に追加したファイルであることを示します。
- filename:入力ファイルを示します。
- -u username: RDUに接続するときに使用するユーザ名を指定します。
- -p password: RDU に接続するときに使用するパスワードを指定します。
- -pkt:入力ファイルが PacketCable MTA 設定ファイルであることを示します。

PacketCable Basic フローの完全性ハッシュを生成し、Basic フローの静的設定ファイルに挿入することをサポートするには、次の手順に従います。

**ステップ1** PacketCable Basic フローの完全性ハッシュを挿入する Basic フローの静的設定ファイルを選択しま す。この例では *example\_mta\_config.tmpl* を使用します。 ステップ2 次のコマンドを使用して、設定ファイルユーティリティを実行します。

/opt/CSCObac/rdu/bin# runCfgUtil.sh -t basic -pkt -r example\_mta\_config.tmpl -u admin
-p changeme

- example\_mta\_config.tmpl: Basic フローの静的設定ファイルを示します。
- admin:デフォルトのユーザ名を示します。
- changeme:デフォルトのパスワードを示します。

ユーティリティを実行すると、次のような結果が表示されます。

Broadband Access Center Configuration Utility Version: 4.0, Revision: 1.26

| Off | File Bytes                                                                                             | Option | Description                        | Value                                                                                                    |
|-----|----------------------------------------------------------------------------------------------------|--------|------------------------------------|----------------------------------------------------------------------------------------------------|
| 0   | FE0101                                                                                                 | 254    | Telephony Config File<br>Start/End | 1                                                                                                    |
| 3   | 0B153013060E<br>2B06010401A3<br>0B0202010101<br>0700020101                                             | 11     | SNMP MIB Object                    | .iso.org.dod.internet.privat<br>e.enterprises.cableLabs.clab<br>Project.clabProjPacketCable.<br>pktcMtaMib.pktcMtaMibObjects<br>.pktcMtaDevBase.pktcMtaDevEn<br>abled.0,INTEGER,true(1)                                                                                               |
| 26  | 0B2530230610<br>2B06010401A3<br>0B0202020102<br>01010109040F<br>434D532E4950<br>464F4E49582E<br>434F4D | 11     | SNMP MIB Object                    | .iso.org.dod.internet.privat<br>e.enterprises.cableLabs.clab<br>Project.clabProjPacketCable.<br>pktcSigMib.pktcSigMibObjects<br>.pktcNcsEndPntConfigObjects.<br>pktcNcsEndPntConfigTable.pkt<br>cNcsEndPntConfigEntry.pktcNc<br>sEndPntConfigCallAgentId.9,S<br>TRING,CMS.IPFONIX.COM |
| 371 | FE01FF                                                                                                 | 254    | Telephony Config File<br>Start/End | 255                                                                                                    |

0 error(s), 0 warning(s) detected. Parsing of example\_mta\_config.tmpl was successful. The file example\_mta\_config.tmpl was parsed successfully in 100 ms. The parser initialization time was 44 ms. The parser parse time was 56 ms.

.tmpl 拡張子付きのファイルは、動的設定テンプレートであると見なされます。このテンプレートに 対し、テンプレート処理中に Basic ハッシュの計算と挿入が透過的に発生します。その結果、同じ テンプレートを Secure モードと Basic モードのプロビジョニングで使用できます。

ただし、ハッシュを挿入する前に、Secure 静的バイナリ設定ファイルを Basic 静的設定ファイルに 変換する場合は、次の手順に従います。

a. 次のコマンドを使用して、Secure 静的ファイルをテンプレートに変換します。

# runCfgUtil -l input\_static\_filename -pkt -g -o output\_template\_filename

b. 次のコマンドを使用して、Secure 静的テンプレートを Basic 静的設定ファイルに変換します。

# runCfgUtil -t basic -l input\_template\_name -pkt -o output\_Basic\_static\_filename

このコマンドは、Basic の完全性ハッシュを計算して、Basic 静的設定ファイルに挿入します。

# マルチベンダーをサポートするための TLV 43 の生成

runCfgUtil.sh コマンドを使用して、マルチベンダーのサポートを提供するために TLV 43 を生成します。

### シンタックスの説明 runCfgUtil.sh -docsis -r filename -u username -p password

- -docsis:入力ファイルが DOCSIS テンプレート ファイルであることを示します。
- filename:解析する入力テンプレートファイルを示します。
- -r:入力ファイルが RDU に追加したファイルであることを示します。
- -u username: RDUに接続するときに使用するユーザ名を指定します。
- -p password: RDUに接続するときに使用するパスワードを指定します。

RDUに追加したテンプレートファイルを使用して TLV 43 を生成するには、次の手順に従います。

- ステップ1 使用するテンプレートファイルを選択します。この例では、既存のテンプレートファイル test.tmpl を使用します。DOCSIS テンプレートを使用するため、-docsis オプションを使用します。
- **ステップ2** 次のコマンドを使用して、設定ファイルユーティリティを実行します。

/opt/CSCObac/rdu/bin# runCfgUtil.sh -docsis -r test.tmpl -u admin -p changeme

- test.tmpl: DOCSIS 設定ファイルを示します。
- admin:デフォルトのユーザ名を示します。
- changeme:デフォルトのパスワードを示します。
- ユーティリティを実行すると、次のような結果が表示されます。

Broadband Access Center Configuration Utility Version: 4.0, Revision: 1.26

| Off                                                                     | File Bytes                                                   | Option   | Description                    | Value                                |
|-------------------------------------------------------------------------|--------------------------------------------------------------|----------|--------------------------------|--------------------------------------|
| 0                                                                       | 2B14                                                         | 43       | DOCSIS Extension Field         |                                      |
| 2                                                                       | 0803FFFFFF                                                   | 43.8     | Vendor ID                      | FF-FF-FF                             |
| 7                                                                       | 050D                                                         | 43.5     | L2VPN Encoding                 |                                      |
| 9                                                                       | 010502345600<br>03                                           | 43.5.1   | VPNID Subtype                  | 0234560003                           |
| 16                                                                      | 0204                                                         | 43.5.2   | NSI Encapsulation Subtype      |                                      |
| 18                                                                      | 02020019                                                     | 43.5.2.2 | IEEE 802.1Q Format Subtype     | 25                                   |
| 22                                                                      | 2B0B                                                         | 43       | DOCSIS Extension Field         |                                      |
| 24                                                                      | 080300000C                                                   | 43.8     | Vendor ID                      | 00-00-0C (CISCO<br>SYSTEMS, INC.)    |
| 29                                                                      | 010418017A30                                                 | 43.1     | Static Downstream Frequency    | 402750000                            |
| 35                                                                      | 2B1D                                                         | 43       | DOCSIS Extension Field         |                                      |
| 37                                                                      | 08030000C                                                    | 43.8     | Vendor ID                      | 00-00-0C (CISCO<br>SYSTEMS, INC.)    |
| 42                                                                      | 0316626F6F74<br>5F6D6F6E6974<br>6F725F696D61<br>67652E62696E | 43.3     | Update Boot Monitor Image      | <pre>boot_monitor_image.bin</pre>    |
| 66                                                                      | 061071E79068<br>3DE8B9950536<br>8936F4C5312F                 | 6        | CM MIC Configuration Setting   | 71E790683DE8B995<br>05368936F4C5312F |
| 84                                                                      | 0710DB0EED14<br>B5B3428D2B15<br>0DA582B41A54                 | 7        | CMTS MIC Configuration Setting | DB0EED14B5B3428D<br>2B150DA582B41A54 |
| 102                                                                     | FF                                                           | 255      | End-of-Data Marker             |                                      |
| 103                                                                     | 00                                                           | 0        | PAD                            |                                      |
| 0 error(s), 0 warning(s) detected. Parsing of test.tmpl was successful. |                                                              |          |                                |                                      |

The file test.tmpl was parsed successfully in 250 ms. The parser initialization time was 109 ms.

The parser parse time was 141 ms.